# **Via**Trajectoire

### Novembre 2024

# ViaTrajectoire pour les médecins libéraux

En tant que médecin traitant, ViaTrajectoire<sup>®</sup> vous permet de gérer électroniquementles dossiers de demande d'admission ou de prise en charge... :

...de vos patients âgés  $\rightarrow$  à la recherche d'un établissement d'hébergement pour personnes âgées dépendantes, d'une résidence autonomie ou d'une unité de soins de longue durée,

...de vos patients nécessitant des suites de soins  $\rightarrow$  en hospitalisation à domicile, service de soins de suite et de réadaptation, unité de soins palliatifs ou vers les solutions du domicile (SSIAD, etc.),

...de vos jeunes patients (0 à 6 ans inclus)  $\rightarrow$  dans le cadre d'une suspicion précoce de troubles du neuro-développement (TND) entraînant une orientation vers une Plateforme de Coordination et d'Orientation TND.

Plus globalement, ViaTrajectoire permet à la personne concernée, à ses aidants familiaux, ainsi qu'aux professionnels qui l'accompagnent dans son projet de rééducation, de réinsertion ou d'hébergement, d'identifier la ou les structure(s) capable(s) de la prendre en charge et adaptée(s) à ses besoins.

#### Accès au site ViaTrajectoire directement sur le web

#### www.viatrajectoire.fr

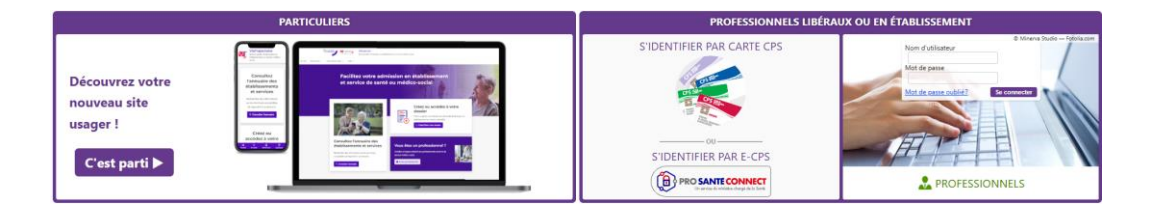

Cliquez sur l'espace « Professionnels libéraux ou en établissement » et laissez-vous guider.

La 1<sup>ère</sup> connexion se fait exclusivement par Carte de Professionnel de Santé (CPS).

## **Connexion par carte CPS :**

1. Insérez la carte CPS dans le lecteur de carte, puis cliquez sur « S'identifier parcarte CPS ».

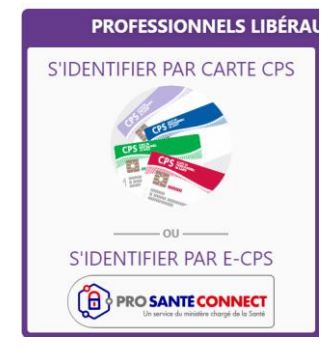

2. Sélectionnez le certificat, puis validez en cliquant sur « OK ».

| Objet        | Émetteur      | Série  |  |
|--------------|---------------|--------|--|
| 899700043930 | TEST CLASSE-1 | 5BCF33 |  |
|              |               |        |  |
|              |               |        |  |
|              |               |        |  |

 Saisissez le code porteur (à 4 chiffres) dans la fenêtre qui s'affiche, puis cliquez sur « Valider

| Il vous reste | 3 tentative(s) pour la | carte CPS3v1-25007157 | 32 |
|---------------|------------------------|-----------------------|----|
|               |                        |                       |    |
|               | Code Porteur :         | 1                     |    |
|               |                        |                       |    |

## **Connexion par E-CPS :**

1. Vous pouvez vous enregistrer sur le site <u>https://wallet-secure.esw.esante.gouv.fr</u> à l'aide de votre carte CPS.

## Connexion par code OTP (One Time Password) :

 Saisissez le nom d'utilisateur (numéro RPPS) et le mot de passe choisi lors de la première connexion (ou modifié lors d'une connexion précédente), puis cliquez sur « se connecter ».

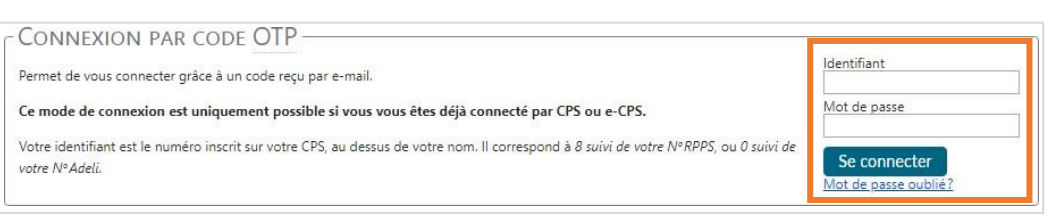

 Récupérez le code OTP (6 chiffres) reçu par mail (adresse email renseignée dans le compte) et saisissez-le dans la fenêtre « J'ai reçu mon code ».

| no_reply.trajectoire@sante-ra.fr<br>[ViaTiajectoire Formation] Connection OTP                                                                                                    | J'AI RECU MON CODE                                             |
|----------------------------------------------------------------------------------------------------|----------------------------------------------------------------|
| Madame, Monsleur,<br>Suite à votre demande de connexion OTP, veuillez trouver ci-dessous le code vous permettant de vous                                                                                               | Code OTP:                                                      |
| Votre code OTP <b>555754</b><br>Attention: Ce code n'est valable que pour une durée de 10 minutes.<br>[Ce message est généré automatiquement par le logiciel ViaTrajectoire Formation, veuillez ne pas y<br>répondre.] | Se connecter<br>Un code OTP vous a été envoyé par mail à 10:52 |

**Important** : Le code OTP transmis par mail n'est valable que 10 minutes. Passé ce délai, un nouveau code OTP doit être demandé.

## En cas d'échec de la connexion par carte CPS :

FR 💽 🏴 🚝

Le message d'erreur ci-dessous se génère en cas de carte CPS non reconnue :

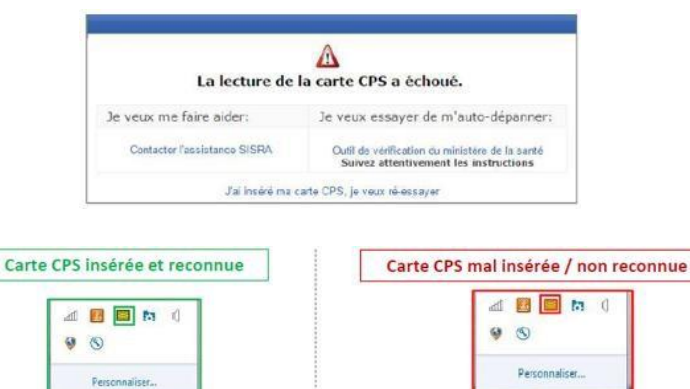

FR 🔜 🕨 🏥

# Page d'accueil de l'espace Médecin libéral de ViaTrajectoire

| <b>a</b> lrajecto | Olre Consulter        | r la liste des patients Créer un dossier Documenta 5 6               | tion Mon.comp           | te Aide                          |            | VIRGINIE MEDECIN RPPS0003401<br>ext-fanny.durand@chu-lyon.fr                                  |
|-------------------|-----------------------|----------------------------------------------------------------------|-------------------------|----------------------------------|------------|-----------------------------------------------------------------------------------------------|
| iste des.<br>Dos  | patients 🕕            | Dossiers annulés et hors patientèle                                  | Trier par [<br>Doss     | nom patient A-Z<br>iers archivés | - <b>2</b> | Accès direct<br>Patient                                                                       |
|                   |                       | Mme AVRIL Poisson (née le 01/04/1987, 35 an                          | s)                      |                                  |            | Nom*                                                                                          |
| Dossier           | Statut du dossier     | Référent du dossier                                                  | Date de<br>modification | Action requise                   |            | Prénom                                                                                        |
| 3839527           | Acceptée              | CENTRE HOSPITALIER DE ROANNE — Cardiologie - Unité 3 B - Dr<br>KAAKI | 09/02/2021              |                                  |            | Rechercher                                                                                    |
|                   |                       | <ul> <li>Mme BLABLA Martine (née le 27/01/1937, 85 a</li> </ul>      | ns)                     |                                  |            | Hébergement PA                                                                                |
| Dossier           | Statut du dossier     | Référent du dossier                                                  | Date de<br>modification | Action requise                   |            | SSR, HAD, Soins palliatifs                                                                    |
| 87104223          | Non envoyée           | Vous                                                                 | 17/06/2022              | Compléter le dossier             |            | O Plateforme TND<br>N° de dossier                                                             |
|                   |                       | Mme KJJGJDGQ Qdslhdlqsh (née le 01/05/2019, 3)                       | 3 ans)                  |                                  |            | Rechercher                                                                                    |
| Dossier           | Statut du dossier     | Référent du dossier                                                  | Date de<br>modification | Action requise                   |            | Espace Professionnels en                                                                      |
| 294               | En cours de rédaction | Vous                                                                 | 17/06/2022              | Compléter le dossier             |            | établissement                                                                                 |
|                   |                       |                                                                      |                         |                                  |            | Basculer vers l'espace dédié aux<br>professionnels en établissement de<br>santé/médico-social |

• Dossiers en cours : liste des dossiers pour lesquels le médecin a été identifié comme médecin traitant, regroupés par patient. Cet onglet regroupe la totalité des dossiers :

de demande d'hébergement pour personnes

âgées s d'orientation en SSR, HAD, Unités de Soins Palliatifs

#### 🚾 d'orientation vers une Plateforme de Coordination et d'Orientation TND

Deux autres onglets permettent de retrouver les dossiers annulés ou archivés, et les dossiers pourlesquels le médecin a indiqué que la personne concernée ne faisait pas partie de sa patientèle.

2 Tris sur le tableau de bord (sur la date de modification, numéro de dossier, nom du patient)

Accès à la recherche d'un patient via le nom / prénom. La recherche s'effectue sur la totalité desdossiers, qu'importe l'orientation concernée.

<sup>4</sup>Accès à la recherche d'un dossier spécifique (via le numéro de dossier) selon l'orientation ou la prise en charge visée.

6 Accès à la création d'un dossier selon l'orientation ou la prise en charge visée.

6 Accès à la documentation.

Gestion de votre compte utilisateur ViaTrajectoire : accès à vos informations personnelles, possibilité d'autoriser un confrère à gérer les dossiers de vos patients pendant une période donnéeet visibilité sur vos habilitations sur les dossiers de vos confrères, possibilité d'associer votre compte « Médecin libéral » avec votre compte de professionnels en établissement le cas échéant.